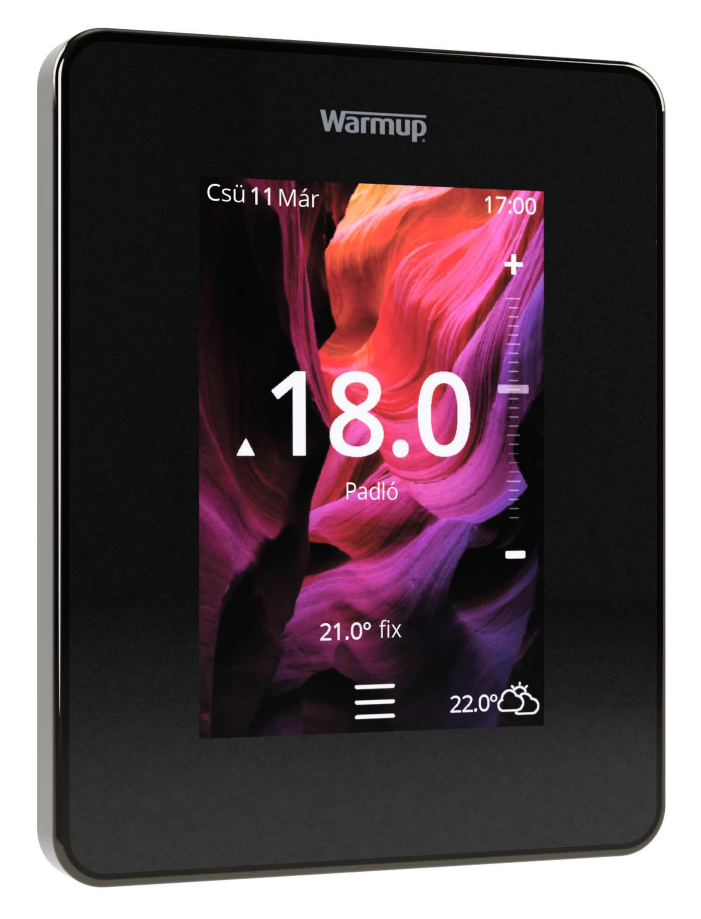

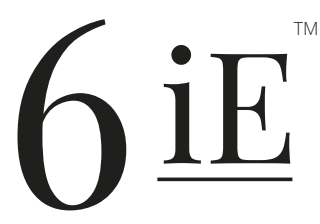

A legokosabb, leghatékonyabb módja a világ legnépszerűbb padlófűtésének vezérlésére

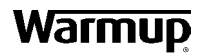

# A csomag tartalma

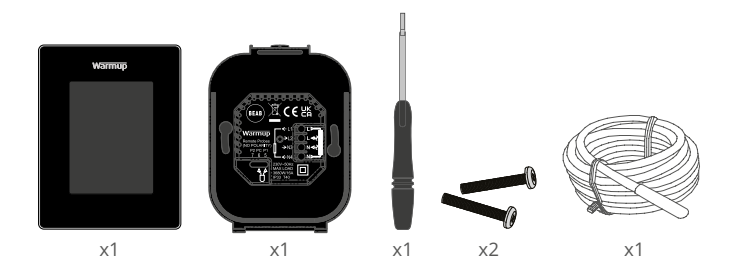

# Tartalomjegyzék

| Biztonsá  | gi információk                                      | 3  |
|-----------|-----------------------------------------------------|----|
| 1. lépés  | - Telepítés                                         | 3  |
| 2. lépés  | - Vezetékek csatlakoztatása                         | 4  |
|           | Vezetékek csatlakoztatása - 16 A feletti terhelés   | 5  |
| 3. lépés  | - Termosztát felszerelése                           | 6  |
| 4. lépés  | - Kezdeti beállítás                                 | 6  |
| 5. lépés  | - Helyszín és helyiség hozzáadása                   | 6  |
| Üdvözölj  | jük a 6iE oldalán                                   | 6  |
| Kezdő lé  | pések                                               | 7  |
|           | Hogyan lehet gyorsan megváltoztatni a hőmérsékletet | 7  |
|           | Hogyan váltson gyorsan üzemmódot                    | 7  |
| Fűtés     |                                                     | 8  |
|           | Hogyan állítsunk be egy programot                   | 8  |
|           | Takarék hőmérséklet                                 | 8  |
|           | Hogyan lehet kézi üzemmódba kapcsolni               | 9  |
|           | Hogyan állítsuk be a nyaralási módot                |    |
|           | Hogyan lehet kikapcsolni a fűtést                   |    |
| Energian  | nonitor                                             | 11 |
| SmartGe   | 20                                                  | 11 |
| Beállítás | ok                                                  | 12 |
| Speciális | beállítások                                         | 13 |
| Hibaelhá  | árítás                                              | 14 |
| WiFi hiba | aelhárítás                                          | 15 |
| Műszaki   | adatok                                              | 16 |
| Garancia  |                                                     | 17 |
| 1.0. függ | elék - Termosztát felhasználási esetek              |    |

## Biztonsági információk

- A 6iE-t képzett villanyszerelőnek kell felszerelnie. A jelenlegi kábelezési előírásoknak megfelelően állandó 230 V váltakozó áramú tápfeszültséget igényel egy 30mA RCD vagy RCBO védett áramkörből.
- Válassza le a 6iE-t az elektromos hálózatról a telepítés során. Győződjön meg arról, hogy a vezetékek teljesen be vannak-e dugva a kapcsokba, és rögzítve vannak-e, a szabad szálakat le kell vágni, mivel rövidzárlatot okozhatnak.
- Helyezze a 6iE-t jó szellőzéssel rendelkező helyre. Nem lehet ablak vagy ajtó mellett, közvetlen napfényben vagy más hőtermelő eszköz felett (pl. Radiátor vagy TV).
- Győződjön meg arról, hogy a WIFI router és a 6iE közötti távolság nem túl nagy. Ez biztosítja, hogy a telepítés után a vezeték nélküli kapcsolat ne legyen kitéve hatótáv problémáknak.
- Fürdőszobai szerelés esetén a 6iE-t a 0., 1. és 2. zónán kívül kell felszerelni. Ha ez nem lehetséges, akkor egy szomszédos helyiségben kell felszerelni, és a helyiségeket távérzékelő(k) segítségével kell vezérelni.
- A 6iE és csomagolása nem játék; ne engedje, hogy a gyermekek játszanak vele. Az apró alkatrészek és a csomagolás fulladásveszélyt jelentenek.
- A 6iE csak beltéri használatra alkalmas. Nem szabad nedvességnek, rezgésnek, mechanikai terhelésnek vagy a névleges értékeken kívüli hőmérsékletnek kitenni.
- Biztonsági és engedélyezési okokból (CE/UKCA) a 6iE nem engedélyezett módosítása és/vagy átalakítása tilos.

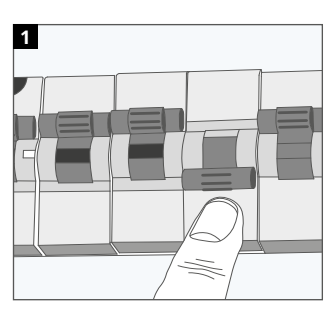

## 1. lépés - Telepítés

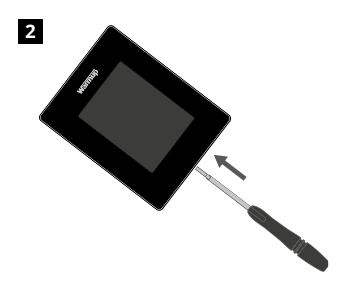

Válassza le a 6iE tápegységet a hálózatról.

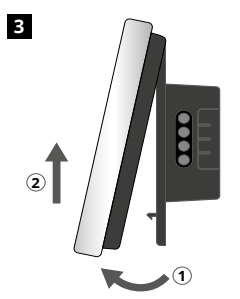

Vegye le a kijelzőt az ábra szerint.

Vegye le a kijelzőt a tápegységről.

| 4 |                                                 |
|---|-------------------------------------------------|
|   |                                                 |
|   | 50Hz<br>Fűtőszőnyeg/kábel.<br>Max. 16A (3,680W) |
|   | Érzékelő                                        |
|   |                                                 |

Helyezzen be egy 50 mm mély elektromos fali dobozt. Húzza át a vezetékeket (fűtőkábel, táp- és padlóérzékelő) a fali dobozon keresztül, és végezze el a vezetékek bekötését.

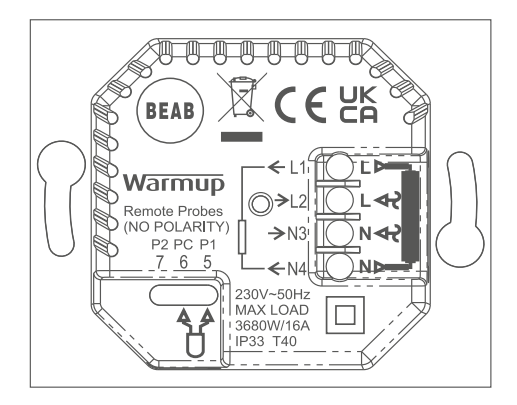

#### FIGYELEM!

A 6iE készüléket szakképzett villanyszerelőnek kell telepítenie az aktuális előírásoknak megfelelően. A 6iE-t a fenti ábra és az alábbi bekötési információk alapján kábelezze be.

#### MEGJEGYZÉS

10 A feletti terhelés esetén a vezető vezetékvastagságának legalább 2,5 mm<sup>2</sup>nek kell lennie

## **ELEKTROMOS** padlófűtés

- L1 és N4 Fűtőkábel/szőnyeg. Fázis és nulla max 16A (3680W)
- L2 és N3 Tápellátás fázis és nulla
- 5 és 6 Padlóérzékelő (nincs polaritás)\*

#### VIZES padlófűtés

- L1 Kapcsolt fázis a központi egységhez
- L2 és N3 Tápellátás fázis és nulla
- N4 Nem használt
- 5 és 6 Padlóérzékelő (nincs polaritás)\*

\* Padlóérzékelő csatlakoztatása;

- 5 és 6 Ütemezett padlóhőmérséklet légkorlátozással
- 6 és 7 Ütemezett léghőmérséklet padló hőmérséklet határral

A termosztát alternatív használati eseteit lásd az 1.0 függelékben

JEGYZET: Az 1. szonda, a 2. szonda funkciója, a vezérlő / határérzékelő felcserélhető a Speciális beállítások között; Érzékelők és alkalmazások.

#### KÖZPONTI FŰTÉS

- L1 Kapcsolt fázis Zóna szelep / kazán
- L2 és N3 Tápellátás fázis és nulla
- N4 Nem használt
- 5 és 6 Nem használt

Extra alacsony feszültségű vagy feszültségmentes rendszerekhez kontaktor kell használni. A 6iE közvetlen csatlakoztatása extra alacsony feszültségű vagy feszültségmentes kazánokhoz a kazán áramkörének károsodását okozhatja. Warmup termosztátok maximum 16 A (3680 W) névleges teljesítményre vonatkoznak. A 16 A-t meghaladó terhelések kapcsolásához kontaktor kell használni. Lásd az alábbi kapcsolási rajzot.

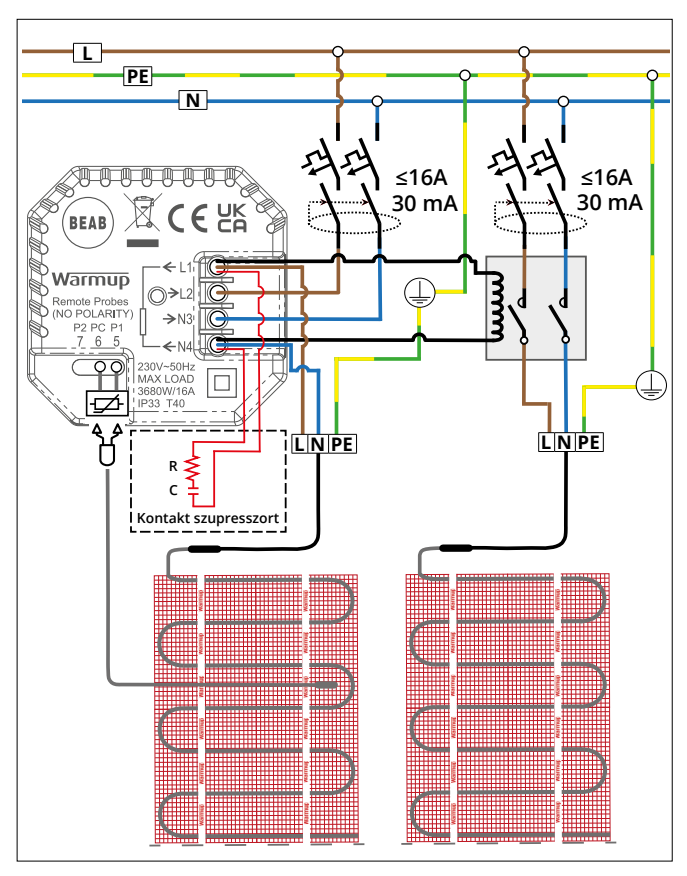

A fenti zónadiagram az Egyesült Királyságra vonatkozik, és csak illusztrációs célokat szolgál. Kérjük, olvassa el az országspecifikus vezetékezési előírásokat a helyes zónázási információkért.

# 3. lépés – A termosztát felszerelése

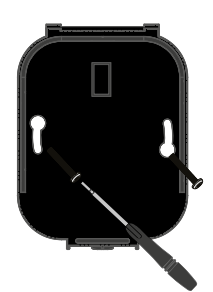

1

Helyezze be a rögzítőcsavarokat a tápegység rögzítő furatain keresztül, és húzza meg.

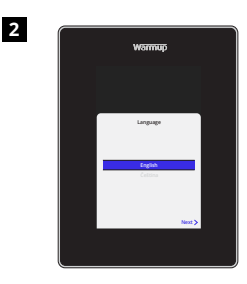

Illessze vissza a kijelzőt, amíg egy "kattanás" nem hallatszik. Kapcsolja fel az áramot, és kapcsolja be a termosztátot. Kövesse a képernyőn megjelenő utasításokat a rendszer beállításához. A beállítás után megjelenik egy QR-kód.

# 4. lépés – Kezdeti beállítás

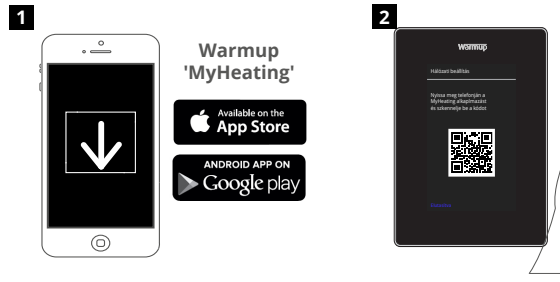

Töltse le a MyHeating alkalmazást.

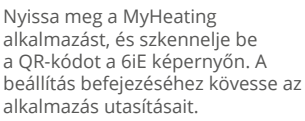

## 5. lépés – Helyszín és helyiség hozzáadása

A MyHeating alkalmazást a 6iE beállításához használható. Először a ház helyét, majd az új helyiségét kell beállítani ahol a 6iE található.

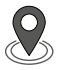

## Helyszín

A helyiség konfigurálása és a 6iE eszköz regisztrálása előtt be kell állítani a helyszínt. A helyszín létrehozása felhasználóbarát és könnyen követhető. Javasoljuk, hogy adja meg az energiatarifa és árképzés adatokat, mivel ezekre szükség lesz az energiafigyelési funkciókhoz.

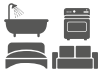

#### Szoba beállítása

A helyszín beállítása után a következő lépés az, hogy regisztrálja a helyiséget, amelyben a 6iE található. Ez az a fűtési zóna, amelyet a termosztát vezérelni fog. Győződjön meg róla, hogy a megfelelő rendszertípus és a csatlakoztatott fűtési rendszer teljesítménye van megadva.

**MEGJEGYZÉS:** Ha külső relé vagy kontaktorrelé van beszerelve, kérjük, állítsa be a rendszer típusát "elektromos + relé"-re.

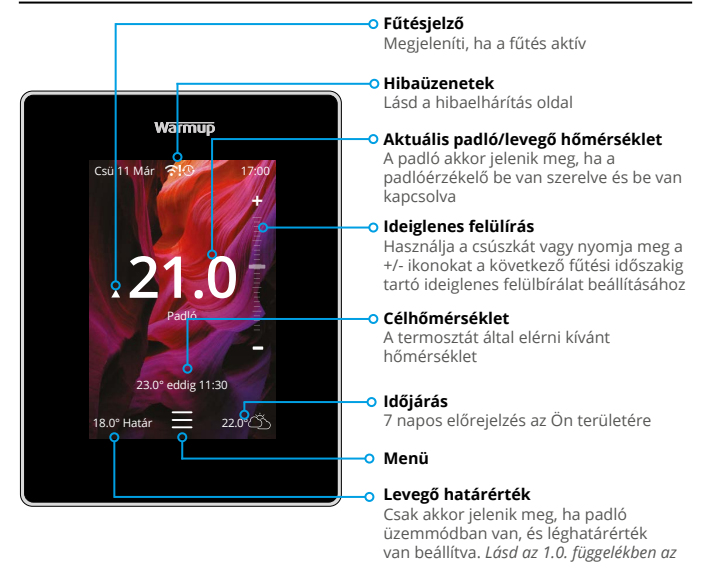

## Kezdő lépések

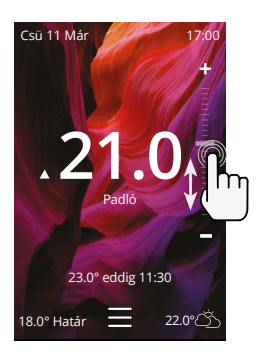

#### Hogyan lehet gyorsan megváltoztatni a hőmérsékletet

A csúszkával vagy a +/- ikonok megnyomásával módosíthatja a célhőmérsékletet.

alternatív termosztát felhasználási eseteket

Ha program üzemmódban van, akkor ez egy ideiglenes módosítás a következő fűtési időszakig.

Kézi üzemmódban ez egy fix célhőmérsékletet állít be.

Ha a célhőmérséklet az aktuális a padló/ levegő hőmérséklete fölött van , a fűtésjelző megjelenik.

#### Hogyan váltson gyorsan üzemmódot

Az üzemmódválasztás lehetővé teszi a fűtési üzemmódok megváltoztatását program-, kézi vagy üdülési módokból. A fagyvédelem bekapcsolható, vagy egyszerűen kikapcsolhatja a fűtést innen. A fagyvédelem biztosítja, hogy a padló / a levegő hőmérséklete nem csökken 7,0 ° alá.

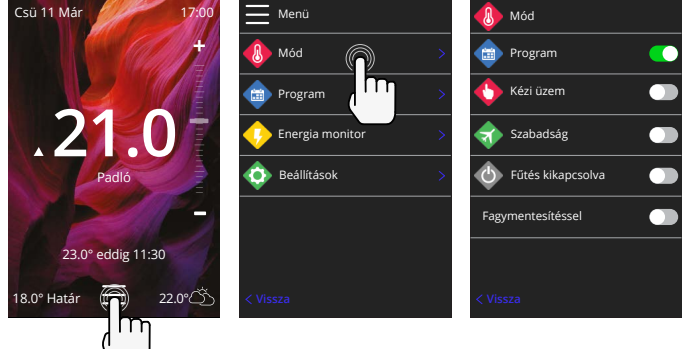

## Hogyan állítsunk be egy programot

A program beállítása azt jelenti, hogy a beállított komfort hőmérsékleteket a nap folyamán meghatározott időpontokra lehet programozni. A napok programozhatók külön-külön, minden nap egyformán vagy a hétköznapok egy blokkban, a hétvégék pedig egy blokkban.

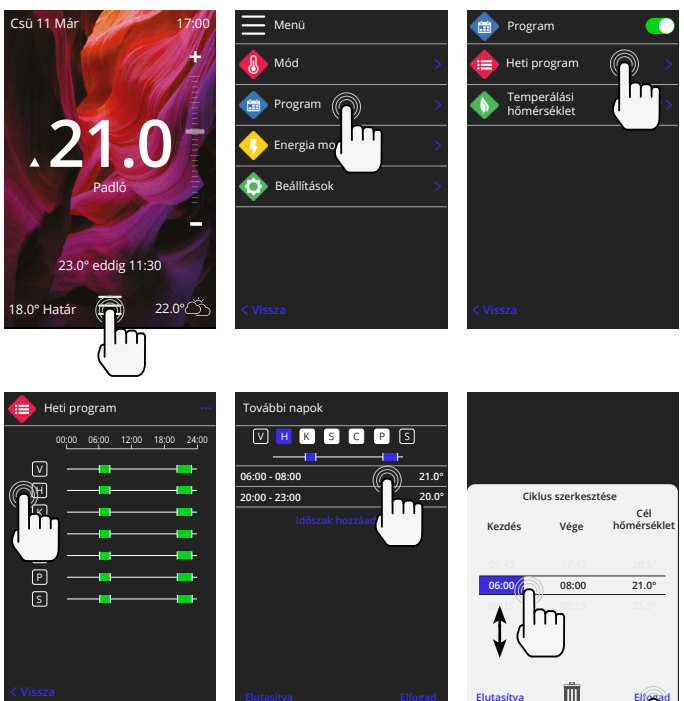

További napok kiválasztása nyomja meg a hét napjait, és a négyzetek fehérrel lesznek kiemelve a képen látható módon, és követni fogják a fűtési programot.

A fűtési program elmentéséhez nyomja meg az elfogadás gombot

**MEGJEGYZÉS:** A különböző helyiségtípusokhoz személyre szabott, előre beállított fűtési programokhoz nyomja meg a három pontot "••••" a heti program oldalon.

## Takarék / Alszik hőmérséklet

A takarék hőmérséklet egy alacsonyabb energiatakarékos hőmérséklet, amikor a fűtési időszakon kívül van.

Az alvási hőmérséklet az utolsó ütemezett komfortperiódus és a következő nap első ütemezett komfortperiódusának kezdete között érvényes.

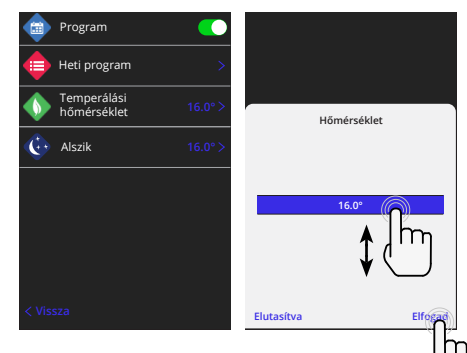

## Fűtés

### Hogyan lehet kézi üzemmódba kapcsolni

A kézi üzemmódba állítás azt jelenti, hogy a termosztát számára egy rögzített célhőmérsékletet lehet beállítani. A termosztát mindaddig fenntartja ezt a hőmérsékletet, amíg egy másik üzemmód vagy hőmérséklet nem kerül kiválasztásra.

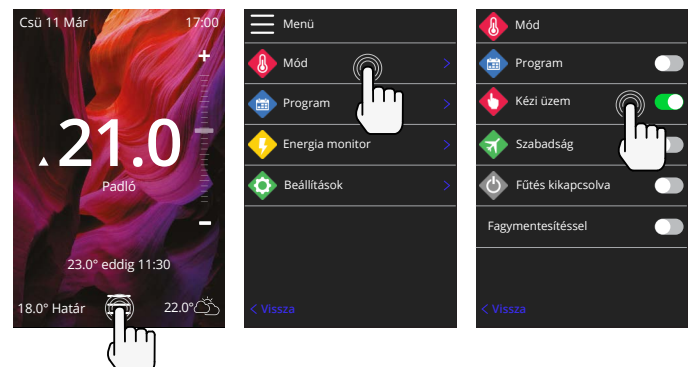

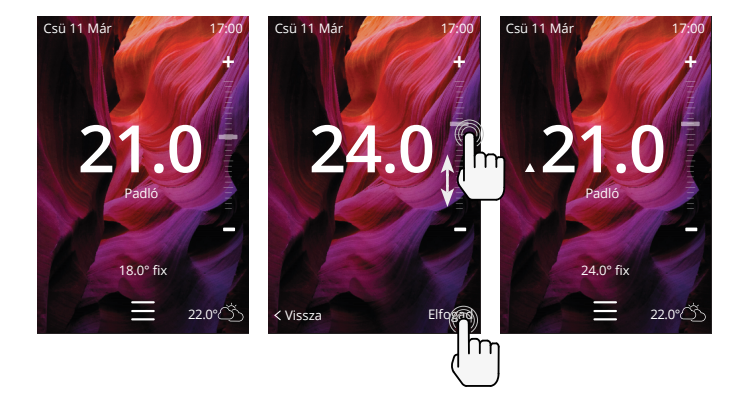

## Hogyan állítsuk be a nyaralási módot

A szabadság üzemmód felülírja a program- vagy kézi üzemmódot, és egy meghatározott időszakban alacsonyabb, rögzített hőmérsékletet biztosít az energiatakarékosság érdekében.

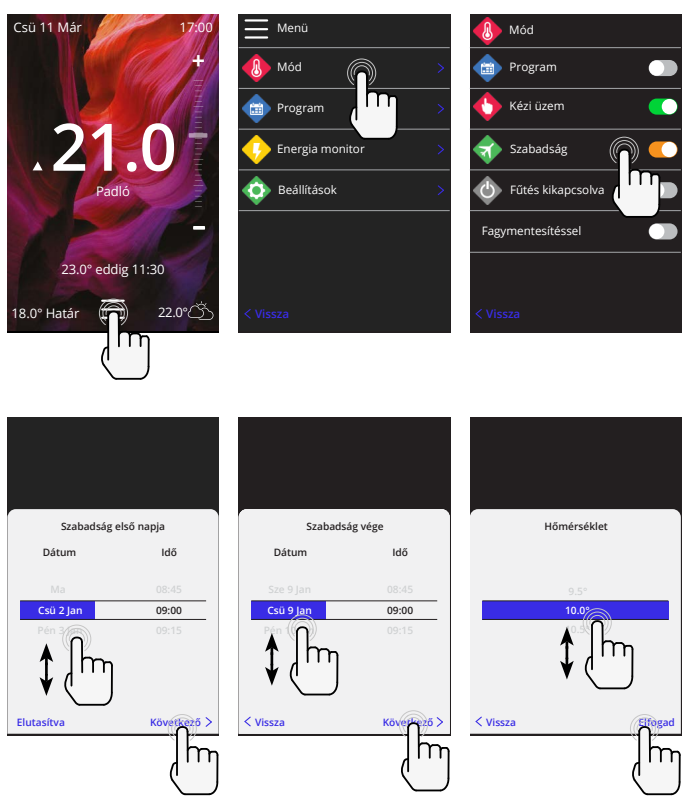

## Hogyan lehet kikapcsolni a fűtést

Ez kikapcsolja a fűtést, amíg azt a kezdőképernyőn a fűtés kikapcsolása gomb megnyomásával vagy az üzemmód kiválasztásakor a fűtés kikapcsolása gomb megnyomásával meg nem szünteti.

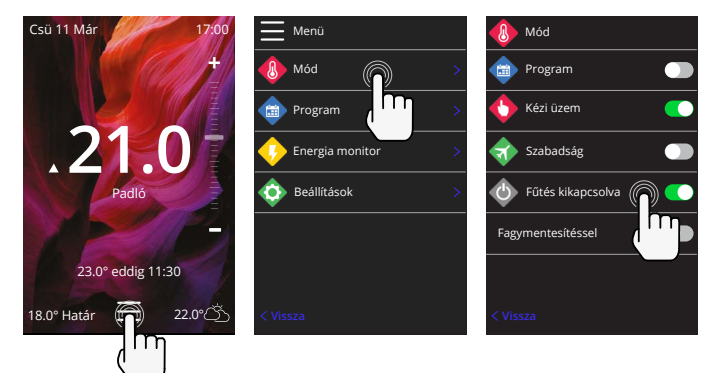

## Energiamonitor

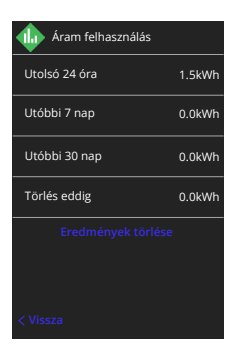

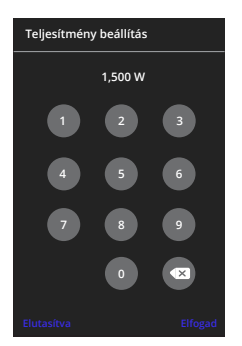

#### Hogyan működik az energiafigyelő

A 6iE megtanulja, hogyan használják a fűtési rendszert, és hogyan reagál a ház a fűtésre és az időjárásra Az energiafigyelés megmutatja a fogyasztott energia mennyiségét egy bizonyos időszak alatt Ezt a rendszer teljesítményének a hatékonysággal és a futási idővel való szorzatából számítja ki.

A fűtési rendszer rendszerteljesítménye és bizonyos esetekben a hatásfokot is meg kell adni.

Beszéljen a telepítővel vagy a rendszer gyártóval ezekért az információkért.

#### A teljesítménybeállítások módosítása

Ha a beállítás során nem megfelelő rendszer teljesítményt adott meg, akkor az energiamonitoron megváltoztatható; teljesítménybeállítások.

## SmartGeo

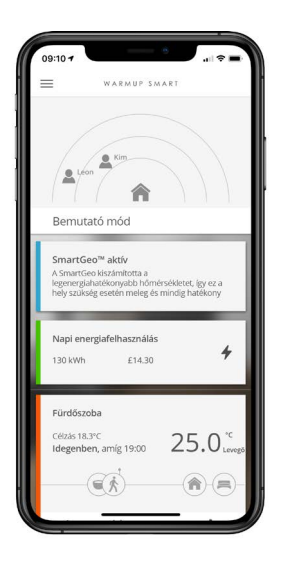

#### Hogyan működik a SmartGeo

A SmartGeo a Warmup által kifejlesztett és a MyHeating alkalmazásba beépített egyedülálló technológia, amely egy fejlett algoritmus segítségével ismeri meg a leghatékonyabb fűtési beállításokat.

Automatikusan működik; az okostelefonnal folytatott háttérkommunikáció révén megtanulja a felhasználó szokásait és tartózkodási helyét, és csökkenti a hőmérsékletet, amikor a felhasználó távol van, és csak akkor emeli fel az ideális komforthőmérsékletre, amikor a felhasználó hazaérkezik.

A Smartgeo akkor működik, ha a termosztát program vagy kézi üzemmódban van. Alapértelmezés szerint ki van kapcsolva. A MyHeating alkalmazás segítségével kapcsolja be a SmartGeo-t.

# Beállítások

|         | Warmup              |   |  |
|---------|---------------------|---|--|
| <b></b> | Beállítások         |   |  |
|         | Nyelv               |   |  |
| 0       | ldő és Dátum        | > |  |
| •       | Fütés beállítás     |   |  |
| <b></b> | Hálózat             |   |  |
|         | Kijelző             | > |  |
|         | Speciális beállítás |   |  |
|         |                     |   |  |
|         |                     |   |  |
|         |                     |   |  |

| Nyelvi beállítások | A 6iE nyelv módosítása                                                                                                    |                                                                                                    |  |
|--------------------|----------------------------------------------------------------------------------------------------|----------------------------------------------------------------------------------------------------|--|
| ldő és dátum       | Az idő és a dátum módosítása                                                                                                    |                                                                                                    |  |
|                    | Nyári időszámítás                                                                                                    | Be/Ki                                                                                                    |  |
|                    | 24 órás idő                                                                                                    | Be/Ki                                                                                                    |  |
| Fűtési preferencia | Hőmérséklet egység                                                                                                    | °C/°F                                                                                                    |  |
|                    | Nyitott ablak érzékelése                                                                                                    | Be/Ki                                                                                                    |  |
|                    | Az ablaknyitás-érzékelő funkciót úgy tervezték, hogy<br>energiatakarékossági okokból kikapcsolja a fűtést, ha a<br>termosztát azt érzékeli, hogy egy ablak vagy ajtó nyitva van, és<br>a külső levegő hőmérséklete jelentősen a beltéri hőmérséklet<br>alatt van.                                                            |                                                                                                    |  |
|                    | Adaptív tanulás                                                                                                    | Be/Ki                                                                                                    |  |
|                    | Az adaptív tanulás a napszakra vonatkozó korábbi fűtési/<br>hűlési arányokat, a korábbi külső hőmérsékleteket és a<br>előrejelzett külső hőmérsékleteket használja, hogy kiszámítsa<br>a fűtés indítási időpontját, hogy a komfortidőszak kezdetén<br>elérje a komfort hőmérsékletet. Ez csak program üzemmódban<br>működik. |                                                                                                    |  |
| Hálózat            | WiFi kapcsolat                                                                                                    | Be/Ki                                                                                                    |  |
|                    | Innen lehet új WiFi-kapcsolatot beállítani. Az aktuális hálózati<br>kapcsolat is megtekinthető ebből a menüből, beleértve a<br>jelerősséget is.                                                                                                    |                                                                                                    |  |
|                    | jelerösseget is.                                                                                                    |                                                                                                    |  |
| Kijelző            | Jelerosseget is.<br>Háttér                                                                                                    | Világos<br>Sötét<br>Véletlenszerű                                                                                                    |  |
| Kijelző            | jelerosseget is.<br>Háttér<br>Válassza ki a 6iE háttérképét. A "véletlens.<br>gyűjteményéből kiválasztott véletlenszerű                                                                                                    | Világos<br>Sötét<br>Véletlenszerű<br>zerű" a Warmup<br>kép.                                                                                                    |  |
| Kijelző            | jelerosseget is.<br>Háttér<br>Válassza ki a 6iE háttérképét. A "véletlens.<br>gyűjteményéből kiválasztott véletlenszerű<br>Készenléti stílus                                                                                                    | Világos<br>Sötét<br>Véletlenszerű<br>zerű" a Warmup<br>kép.<br>Hőmérséklet<br>idő<br>minimalista                                                                                                    |  |
| Kijelző            | jelerosseget is.<br>Háttér<br>Válassza ki a GiE háttérképét. A "véletlens.<br>gyűjteményéből kiválasztott véletlenszerű<br>Készenléti stílus<br>Válassza ki, hogy mi jelenik meg, amikor a<br>állapotba kerül. A hőmérséklet kijelzi az a<br>Az idő megjeleníti az aktuális időt; A minin<br>fogja mutatni.                  | Világos<br>Sötét<br>Véletlenszerű<br>zerű" a Warmup<br>kép.<br>Hőmérséklet<br>idő<br>minimalista<br>a GiE készenléti<br>ktuális hőmérsékletet;<br>malista egyiket sem                                  |  |
| Kijelző            | jelerosseget is.<br>Háttér<br>Válassza ki a 6iE háttérképét. A "véletlens.<br>gyűjteményéből kiválasztott véletlenszerű<br>Készenléti stílus<br>Válassza ki, hogy mi jelenik meg, amikor o<br>óllapotba kerül. A hőmérséklet kijelzi az a<br>Az idő megjeleníti az aktuális időt; A mini<br>fogja mutatni.<br>Fényerő        | Világos<br>Sötét<br>Véletlenszerű<br>zerű" a Warmup<br>kép.<br>Hőmérséklet<br>idő<br>minimalista<br>a GiE készenléti<br>ktuális hőmérsékletet;<br>malista egyiket sem<br>Aktív<br>készenlét<br>Éjszaka |  |

# Beállítások

| Kijelző, folytatás | Éjszakai időszak                                                                                                    | Állítsa be a <b>kezdő</b><br>és <b>vége</b> időszakot |
|--------------------|----------------------------------------------------------------------------------------------------|-------------------------------------------------------|
|                    | Az "Éjszakai" üzemmód fényereje ezzel az időponttal kezdődik<br>és ér véget.                                                                            |                                                       |
|                    | Képernyőzár                                                                                                    | Be/Ki                                                 |
|                    | Zárolja a 6iE képernyőt, hogy megakadályozza a 6iE<br>jogosulatlan módosítását. A menü eléréséhez vagy a<br>módosításokhoz négyjegyű kódra van szükség. |                                                       |

# Speciális beállítások

| Speciális beállítások | Érzékelők és<br>alkalmazás                                                      | Belső<br>levegőérzékelő                                                                                                    | <b>Offset</b><br>+/- 10°                                                                                                    |  |
|-----------------------|---------------------------------------------------------------------------------|----------------------------------------------------------------------------------------------------|----------------------------------------------------------------------------------------------------|--|
|                       |                                                                                 | 1. szonda                                                                                                    | Be/Ki                                                                                                    |  |
|                       | A 6iE 10K érzékelőt használ, Ha<br>használja, a megfelő érzékelőt kiválasztani. | <b>Típus</b><br>5, 10, 12, 15, 33, 100K<br><b>Offset</b><br>+/- 10°                                                                                                    |                                                                                                    |  |
|                       |                                                                                 | sznál. Ha azonban a<br>osztát helyettesítésére<br>érzékelőtípust kell                                                                                                    |                                                                                                    |  |
|                       |                                                                                 | 2. szonda                                                                                                    | Be/Ki                                                                                                    |  |
|                       |                                                                                 | Típus           5, 10, 12, 15, 33, 100         Offset           +/- 10°         +/- 10°                                                                                                | <b>Típus</b><br>5, 10, 12, 15, 33, 100K<br><b>Offset</b><br>+/- 10°                                                                                                    |  |
|                       |                                                                                 | Ha a 6. és 7. csatlakozóra egy 2. érzékelőt<br>csatlakoztatunk, akkor azt itt kell bekapcsolni,<br>hogy határérték-érzékelőként működjön.                                              |                                                                                                    |  |
|                       |                                                                                 | Padló termosztát<br>(1. szonda be,<br>2. szonda ki.<br>Az alternatív<br>termosztát-<br>használati esetekről<br>lásd az 1.0.<br>Függeléket)                                             | Ellenőrzés<br>Padló<br>Távoli levegő<br>Zabályozó<br>Határ<br>Nincs / Levegő                                                                                                    |  |
|                       |                                                                                 | Válassza ki az érzékelő vezérlési módját;<br>padlóérzékelő, távoli levegőérzékelő, ha nem<br>a padló alatt van felszerelve, vagy szabályozó<br>üzemmód.                                |                                                                                                    |  |
|                       |                                                                                 | Szabályozó üzemmód; a fűtés X%-nyi<br>szabályozón kívüli ciklusra van bekapcsolva<br>(alapértelmezett 10 perc). A fűtés a<br>fennmaradó időre kikapcsol.                               |                                                                                                    |  |
|                       |                                                                                 | Felcseréli a szonda<br>használatát                                                                                                    | Be/Ki                                                                                                    |  |
|                       |                                                                                 | Padló típusa*                                                                                                    | Típus<br>5, 10, 12, 15, 33, 100K<br>Offset<br>+/- 10°<br>ra egy 2. érzékelőt<br>azt itt kell bekapcsolni,<br>lőként működjön.<br>Ellenőrzés<br>Padló<br>Távoli levegő<br>Zabályozó<br>Határ<br>Nincs / Levegő<br>vezérlési módját;<br>regőérzékelő, ha nem<br>relve, vagy szabályozó<br>a fűtés X%-nyi<br>sra van bekapcsolva<br>c). A fűtés a<br>ocsol.<br>Be/Ki<br>Csempe/Kő<br>Laminált<br>Szőnyeg<br>Fa<br>Vinyl<br>Egyéb<br>adlótípusát. Ez eltérő<br>rgedési határértékeket<br>hagyományos fűtés a |  |
|                       |                                                                                 | Válassza ki a beépítés padlótípusát. Ez elte<br>hőmérséklet- és túlmelegedési határértéke<br>alkalmaz a 6iE-re<br>* Nem alkalmazható ha hagyományos fűte<br>rendszer lett kiválasztva. | padlótípusát. Ez eltérő<br>legedési határértékeket<br>a hagyományos fűtés<br>ra.                                                                                                    |  |

# Speciális beállítások

| 1                     | [                                                                             |                                                                                                    |  |
|-----------------------|-------------------------------------------------------------------------------|----------------------------------------------------------------------------------------------------|--|
| Speciális beállítások | Hőmérsékleti<br>határértékek                                                  | Állítsa be a <b>Min./Max</b> beállítható<br>hőmérsékleti határértékekeket                                                               |  |
|                       | Túlmelegedési<br>határérték                                                   | Állítsa be a <b>Túlmelegedett levegő</b><br>határértéket, ha padlóérzékelőt szereltek<br>be                                             |  |
|                       | Ellenőrzési<br>időszak                                                        | Állítsa be <b>10 - 60 perc.</b>                                                                                                    |  |
|                       | A szabályozási idő<br>a beállított hőmér:<br>algoritmusban elle<br>érdekében. | lőszak az aktuálisan mért hőmérséklet és<br>érséklet különbségét egy arányos integrál<br>llenőrzi az egyenletes hőmérséklet fenntartása |  |
|                       | A oldalról                                                                    | Részletek a 6iE jelenlegi firmware-jéről,<br>MAC-címéről és a WiFi-kapcsolatról.                                                        |  |

# Hibaelhárítás

| A kijelző üres                                                | Fényerő                                    | 1. Ellenőrizze, hogy a készenléti fényerő<br>nincs-e kikapcsolva.                                                                                                    |
|---------------------------------------------------------------|--------------------------------------------|----------------------------------------------------------------------------------------------------|
|                                                               | Teljesítmény                               | <ol> <li>(Villanyszerelő szükséges)</li> <li>Villanyszerelő szükséges annak<br/>ellenőrzéséhez, hogy a 6iE áramellátása<br/>biztosítotte, és hogy helyesen van-e<br/>bekötve.</li> </ol>                                                                                                    |
| ER1/ER2                                                       | Érzékelő hiba                              | (Villanyszerelő szükséges) Villanyszerelő<br>szükséges a padlóérzékelő helyes<br>bekötésének ellenőrzéséhez. Ha<br>helyesen van bekötve, a villanyszerelőnek<br>egy multimérővel ellenőriznie kell<br>a padlóérzékelő ellenállását. 20°C -<br>30°C közötti hőmérséklet esetén a<br>padlóérzékelő ellenállásának 8K ohm és<br>12K ohm között kell lennie. |
|                                                               |                                            | Ha a villanyszerelő hibát talál, és a 6iE<br>a fűteni kívánt helyiségben van, akkor a<br>készüléket "Air Mode" üzemmódba lehet<br>állítani.                                                                                                    |
|                                                               |                                            | A "Levegő üzemmódba" történő<br>beállításhoz lépjen a Speciális<br>beállításoknál az Érzékelők és<br>alkalmazások menüpontba, és kapcsolja<br>ki a szondát.                                                                                                    |
| A fűtés a programozott<br>időpontoknál<br>korábban kapcsol be | Adaptív<br>tanulás be                      | Az adaptív tanulás a napszakra vonatkozó<br>korábbi fűtési/hűlési arányokat, a korábbi<br>külső hőmérsékleteket és a előrejelzett<br>külső hőmérsékleteket használja, hogy<br>kiszámítsa a fűtés indítási időpontját,<br>hogy a komfortidőszak kezdetén elérje a<br>komfort hőmérsékletet. Ez csak program<br>üzemmódban működik.                        |
| Nem lehet egy<br>bizonyos hőmérséklet<br>fölé állítani        | Padlótípus<br>hőmérsékleti<br>határértékek | A kényes padlóburkolatok hőmérsékletét<br>korlátozni kell. Ha a kész padlót fára,<br>laminált padlóra, vinilre stb. állítják be, a<br>hőmérséklet nem lehet 27°C fölé állítani.                                                                                                    |
| WiFi hiba szimbólum                                           | A WiFi nincs<br>beállítva                  | Töltse le a MyHeating alkalmazást, lépjen<br>a Beállítások és a Hálózat beállítása<br>menüpontba, és kövesse a képernyőn<br>megjelenő utasításokat a WiFi hálózathoz<br>való csatlakozáshoz.                                                                                                    |
|                                                               | A WiFi<br>megszakadt                       | Kövesse a fenti lépést a WiFi hálózathoz<br>való csatlakozáshoz. Ha a 6iE továbbra<br>sem tud csatlakozni, lásd a WiFi<br>hibaelhárítás című részt.                                                                                                    |
| Óra szinkronizálás<br>ikon                                    | ldő és dátum<br>nincs beállítva            | Csatlakoztassa a 6iE-t egy WiFi hálózathoz,<br>vagy állítsa be az időt és a dátumot a<br>beállítások menüből.                                                                                                    |

Mielőtt az alábbi hibaelhárítási útmutatót követné, ellenőrizze a következőket:

1. A jelszó WPA2 védelemmel van ellátva

2. A router 2,4 GHz-es sávra van beállítva. (802.11 b, g, n, b/g vegyes, b/g/n vegyes)

**MEGJEGYZÉS:** Ha a fent felsorolt elemek bármelyikét meg kell változtatnia, olvassa el a router kézikönyvét.

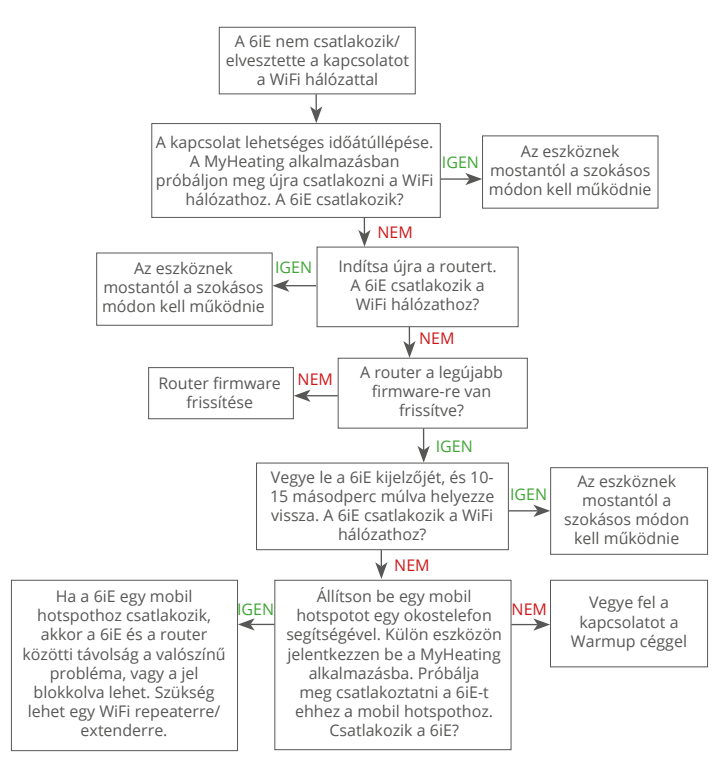

# Műszaki adatok

| Modell                                            | 6iE-01-XX-YY                                                                                                    |  |
|---------------------------------------------------|----------------------------------------------------------------------------------------------------|--|
| Működési feszültség                               | 230 V AC : 50 Hz                                                                                                    |  |
| Védelmi osztály                                   | II. osztály                                                                                                    |  |
| Max. terhelés                                     | 16A (3680W)                                                                                                    |  |
| Névleges impulzusfeszültség                       | 4000V                                                                                                    |  |
| Automatikus művelet                               | 100,000 ciklus                                                                                                    |  |
| A kikapcsolás azt jelenti                         | 1B típus                                                                                                    |  |
| Szennyezettségi fok                               | 2                                                                                                    |  |
| Max. környezeti hőmérséklet                       | 0 - 40°C                                                                                                    |  |
| Relatív páratartalom                              | 80%                                                                                                    |  |
| IP-besorolás                                      | IP33                                                                                                    |  |
| Méretek (összeszerelve)                           | 90 x 115 x 39 mm                                                                                                    |  |
| Kijelző mérete                                    | 3,5 hüvelyk                                                                                                    |  |
| Érzékelők                                         | Levegő és padló (környezeti)                                                                                                    |  |
| Érzékelő típusa                                   | 3 m hosszú NTC10k (50 m-ig<br>meghosszabbítható)                                                                                            |  |
| Működési frekvencia                               | 2401 - 2484MHz                                                                                                    |  |
| Maximális átvitt rádiófrekvenciás<br>teljesítmény | 20dBm                                                                                                    |  |
| Poźnitźci mólycz                                  | Ajánlott: 50 mm-es fali doboz                                                                                                    |  |
| beepitesi melyseg                                 | Minimális: 35 mm-es fali doboz                                                                                                    |  |
| Kompatibilitás                                    | Elektromos, vizes padlófűtés. max 16A<br>(3680W) Központi fűtési rendszerek (kombi-<br>és rendszerkazánok, 230V AC bemenetű<br>kapcsolóval) |  |
| Er-P osztály                                      | IV                                                                                                    |  |
| Garancia                                          | 12 év                                                                                                    |  |
| Jóváhagyások                                      | BEAB                                                                                                    |  |

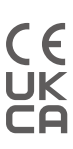

MEGJEGYZÉS: Ezennel a Warmup plc kijelenti, hogy a 6iE-01-XX-YY típusú rádióberendezés megfelel a 2014/53/EU RED irányelvnek és a 2017. évi rádióberendezésekről szóló rendeletnek. A megfelelőségi nyilatkozatok a QR-kód beolvasásával vagy a következő weboldalon tekinthetők meg www. literature.warmup.co.uk/d-o-c/6iE.

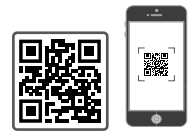

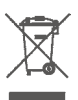

Ne dobja ki a készüléket a szokásos háztartási hulladékkal együtt! Az elektronikus berendezéseket az elektromos és elektronikus berendezések hulladékairól szóló irányelvnek megfelelően a helyi elektronikai hulladékgyűjtő pontokon kell ártalmatlanítani. A Warmup normál használat és szervizelés mellett a fogyasztó általi vásárlástól számított tizenkét (12) évig garantálja, hogy a termék nem tartalmaz gyártási vagy anyaghibákat, ha Warmup fűtőkábellel együtt van felszerelve.

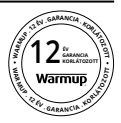

Ha a jótállási időszak alatt bármikor megállapítást nyer, hogy a termék hibás, A Warmup választása szerint kijavítja vagy kicseréli azt. Ha a termék hibás, kérjük, vagy küldje vissza a terméket a vásárlást igazoló számlával vagy más keltezésű bizonylattal együtt arra a helyre, ahol azt vásárolta, vagy vegye fel a kapcsolatot a Warmuppal. A Warmup meghatározza, hogy a terméket vissza kell-e küldeni vagy ki kell-e cserélni.

A tizenkét (12) éves garancia csak a következőkre vonatkozik ha a terméket a Warmup-nál regisztrálják a vásárlás után 30 napon belül. A regisztráció online elvégezhető a www. warmup.co.hu weboldalon.

Ez a garancia nem terjed ki az eltávolítási vagy újbóli beszerelési költségekre, és nem érvényes, ha a hibát vagy meghibásodást a használati utasítások be nem tartása, helytelen telepítés vagy a terméknek a fogyasztó birtokában bekövetkezett sérülése okozta. A Warmup kizárólagos felelőssége a termék javítása vagy kicserélése a fent meghatározott feltételek szerint Ha a 6iE-t nem Warmup fűtőkábellel együtt szerelik be, három (3) év garancia érvényes. Ez a garancia nem terjed ki a kapcsolódó szoftverekre, például az alkalmazásokra vagy portálokra.

A WARMUP NEM VÁLLAL FELELŐSSÉGET SEMMILYEN VESZTESÉGÉRT VAGY KÁRÉRT, BELEÉRTVE A VÉLETLENSZERŰ VAGY KÖVETKEZMÉNYES KÁROKÉRT, AMELYEK KÖZVETLENÜL VAGY KÖZVETVE BÁRMELY KIFEJEZETT VAGY HALLGATÓLAGOS GARANCIA MEGSZEGÉSÉBŐL VAGY A TERMÉK BÁRMELY MÁS HIBÁJÁBÓL EREDNEK. EZ A GARANCIA AZ EGYETLEN KIFEJEZETT GARANCIA, AMELYET A WARMUP ERRE A TERMÉKRE VÁLLAL. A HALLGATÓLAGOS JÓTÁLLÁSOK IDŐTARTAMA, BELEÉRTVE AZ ELADHATÓSÁGRA ÉS A MEGHATÁROZOTT CÉLRA VALÓ ALKALMASSÁGRA VONATKOZÓ JÓTÁLLÁSOKAT IS, EZENNEL A JELEN JÓTÁLLÁS TIZENKÉT ÉVES IDŐTARTAMÁRA KORLÁTOZÓDIK.

Ez a jótállás nem érinti a törvényes jogokat.

# 1.0. Függelék - Termosztát használati esetek

| #  | Reg.<br>mód | Szonda<br>P1<br><b>(5 és 6)</b> | Szonda<br>P2<br><b>(6 és 7)</b> | Vezérlés                    | Határérték-<br>érzékelő                                                                                                    | Felhasználási eset                                                                 |                                                                       |                                                                                 |
|----|-------------|---------------------------------|---------------------------------|-----------------------------|----------------------------------------------------------------------------------------------------|------------------------------------------------------------------------------------|-----------------------------------------------------------------------|---------------------------------------------------------------------------------|
| 1  |             | KI                              | KI                              | Belső<br>levegőérzékelő     | Nincs                                                                                                    | Termosztát a szobában<br>léghőmérséklet ütemezés<br>nincs padlóhatár               |                                                                       |                                                                                 |
| 2  |             | BE KI                           |                                 | P1                          | Nincs                                                                                                    | Termosztát be/ki a szobából<br>padlóhőmérséklet ütemezés<br>padló határ            |                                                                       |                                                                                 |
| 3  | BE          |                                 | Padlóérzékelő                   | Belső<br>levegőérzékelő     | O Contractive de la construcción de la construcción de la construcc |                                                                                    |                                                                       |                                                                                 |
| 4  | кі          |                                 |                                 | <b>P1</b><br>Levegőérzékelő | Nincs                                                                                                    | Termosztát a szobán kívül<br>léghőmérséklet ütemezés<br>nincs padlóhatár           |                                                                       |                                                                                 |
| 5  |             | KI                              | BE                              | Belső<br>levegőérzékelő     | <b>P2</b><br>Padló<br>Határérték                                                                                                    | Termosztát a szobában<br>léghőmérséklet ütemterv<br>padló határérték               |                                                                       |                                                                                 |
| 6  |             | BE                              | BE                              | BE                          | BE                                                                                                    | <b>P1</b><br>Padlóérzékelő                                                         | <b>P2</b><br>padló határ                                              | Termosztát be / ki a szobából<br>padló hőmérsékleti<br>ütemezése<br>padló határ |
| 7  |             |                                 |                                 | <b>P1</b><br>Levegőérzékelő | <b>P2</b><br>Padló<br>Határérték                                                                                                    | Termosztát a szobában<br>léghőmérséklet ütemterv<br>padló határérték               |                                                                       |                                                                                 |
| 8  |             | KI<br>Be                        |                                 | VI.                         | Dec                                                                                                    | Nincs                                                                              | Termosztát be / ki a szobából<br>szabályozó ütemezése<br>nincs korlát |                                                                                 |
| 9  | BE          |                                 | KI KI                           | ĸeg.                        | Belső<br>levegőérzékelő                                                                                                    | Termosztát a szobában<br>szabályozó ütemezése<br>levegő határérték                 |                                                                       |                                                                                 |
| 10 |             | KI                              | BE                              | Reg.                        | <b>P2</b><br>Padló<br>Határérték                                                                                                    | Constant be/ki a<br>Termosztát be/ki a<br>szobaszabályozó ütemezése<br>padló határ |                                                                       |                                                                                 |

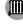

Hagyományos S Elektromos padlófűtés

# Warmup

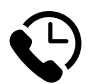

# Warmup HU

www.warmup.co.hu hu@warmup.com **T:** 06 1 701 3937

# Warmup plc

www.warmup.co.uk uk@warmup.com T: 0345 345 2288 F: 0345 345 2299

# Warmup GmbH

www.warmupdeutschland.de de@warmup.com T: 008000 – 345 0000 F: 04431 - 948 70 18

Warmup plc = 704 Tudor Estate = Abbey Road = London = NW10 7UW = UK Warmup GmbH = Ottostraße 3 = 27793 Wildeshausen = DE